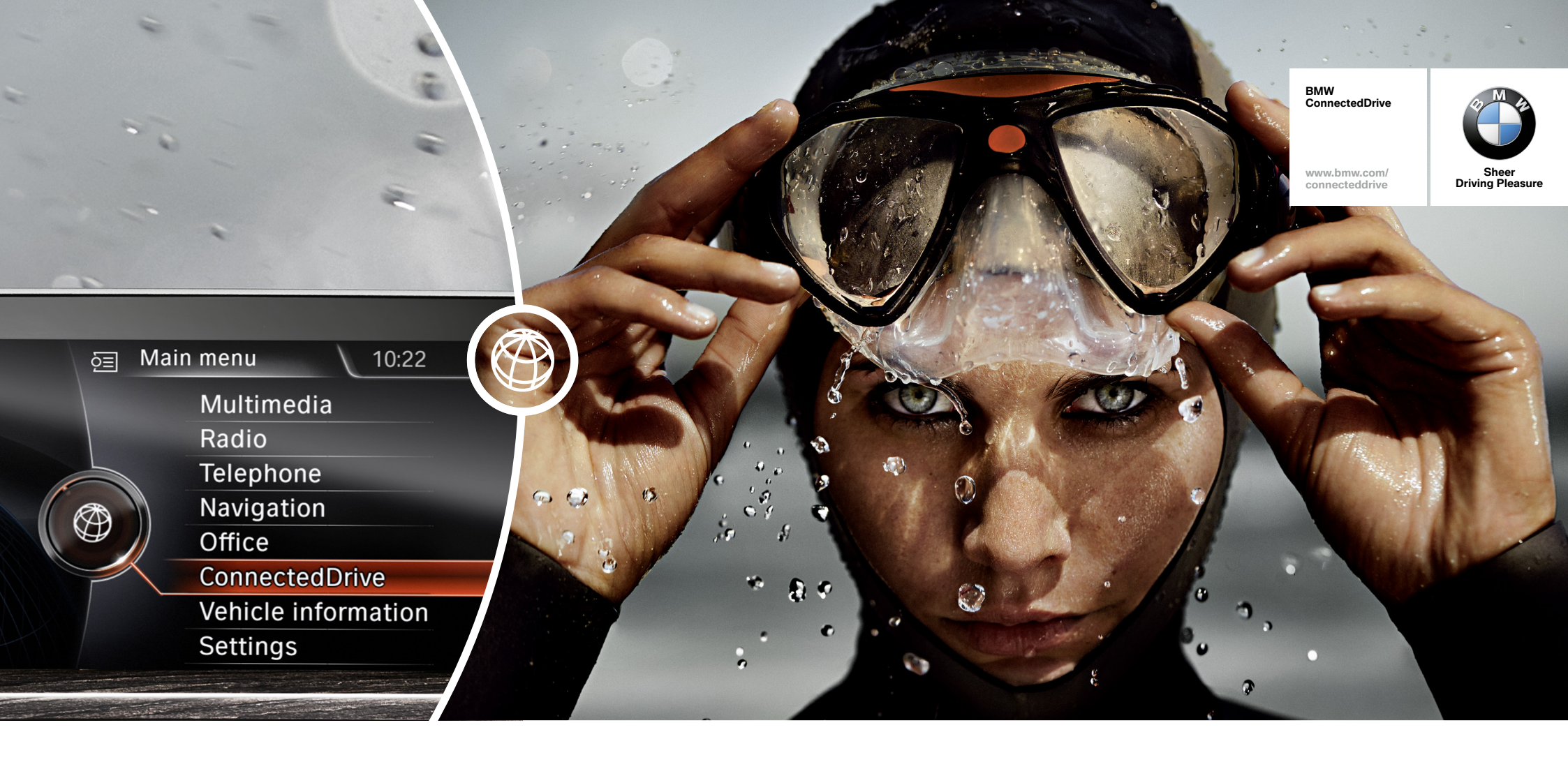

## SO CONNECTED, YOU'RE FREE.

HOW-TO GUIDE: CONNECTED DRIVE SERVICES.

BMW ConnectedDrive So connected, you're free.

### **CONNECTED DRIVE SERVICES.**

#### What do the Connected Drive Services have to offer?

The option ConnectedDrive Services is the basis of all intelligent services of BMW ConnectedDrive which provide you with several information and entertainment services on your journey, such as News, Online Search or an email connection. Vehicle and smartphone are also connected using BMW Apps such as the BMW Connected App and other third-party apps. The ConnectedDrive Services thus give you the freedom to be connected with everything that is important to you. Immerse yourself in the diverse world of BMW ConnectedDrive.

#### What does the option ConnectedDrive Services include?

- A SIM card which is permanently installed in your vehicle
  - The ability to book and use all internet-based services of BMW ConnectedDrive

#### – BMW Online

- News
- Weather
- Online search
- Office functions
- Vehicle applications
- BMW Routes
- BMW Apps
  - Use of BMW's own apps
  - Use of 'BMW Apps ready' applications (e.g. AUPEO!, Deezer and many more)

#### **Requirements for use:**

- Ordering of option ConnectedDrive Services (6AK)

### **CONNECTED DRIVE SERVICES – BMW ONLINE.**

#### What does BMW Online have to offer you?

BMW Online is a part of the ConnectedDrive Services option. This online portal provides you with access to News, Weather, Online Search powered by Google, Office (including an email connection) and access to flexible add-on applications when in your vehicle. When using BMW's own internet portal BMW Online, you're always optimally connected using the SIM card which is permanently installed in your vehicle – even abroad and without roaming charges.

#### **Requirements for use:**

- Ordering of option ConnectedDrive Services (6AK)

### HOW TO USE BMW ONLINE.

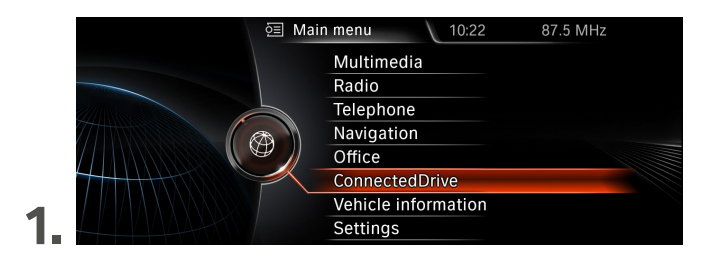

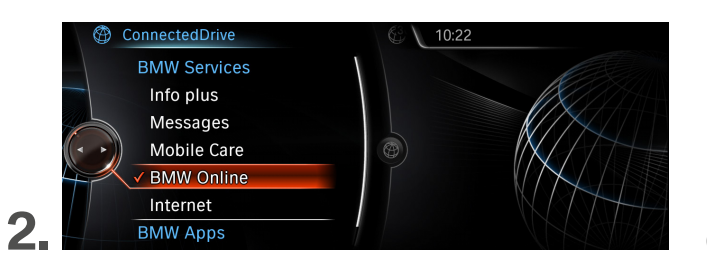

Select 'ConnectedDrive' in the main menu.

Click 'BMW Online' in the ConnectedDrive menu.

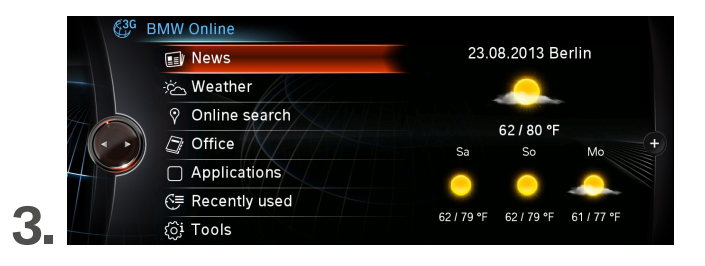

BMW Online, BMW's own online portal, provides access to News, Weather, Online Search powered by Google, Office and many applications.

## **CONFIGURING BMW ONLINE OFFICE** – IN THE VEHICLE.

|  | 🗊 News            | 23.08.2013 Berlin     |    |          |
|--|-------------------|-----------------------|----|----------|
|  | 🔆 Weather         |                       |    |          |
|  | Online search     | 50 / 00 05            |    |          |
|  | Office            | 62780°F<br>Sa So Mo   | Мо |          |
|  | Applications      |                       |    |          |
|  | ি্≣ Recently used |                       |    |          |
|  | (ôj Tools         | 62/79°F 62/79°F 61/77 |    | 61/77 °F |

Press 'Office' to create an email account within BMW Online Office.

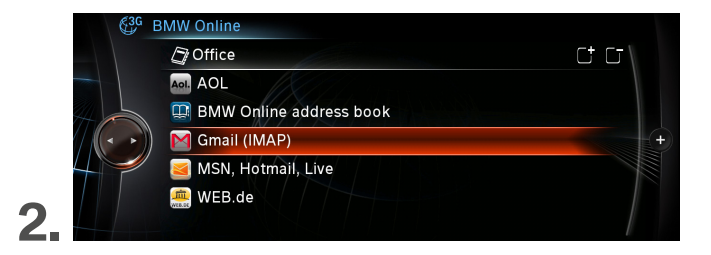

Select your email provider, such as AOL, Gmail, Yahoo, web.de, etc., and enter your BMW ConnectedDrive account data: your username and your password.

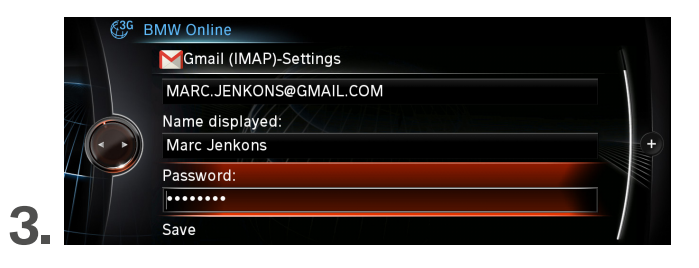

Configure your email account by entering your email address, the name displayed and your password.

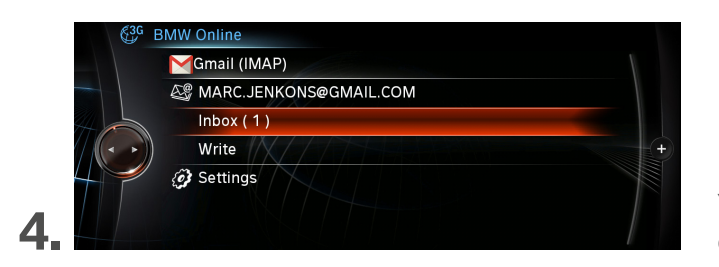

You now have access to your email account, enabling you to conveniently receive and reply emails.

# **CONFIGURING BMW ONLINE OFFICE** – IN THE CUSTOMER PORTAL.

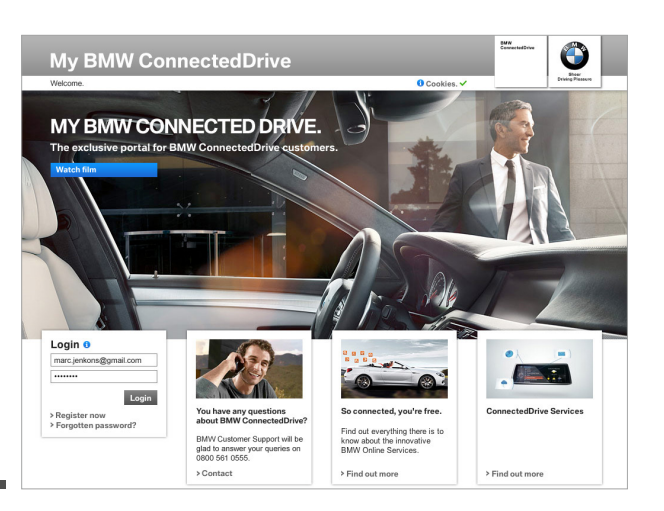

1

2.

Log in to the 'My BMW ConnectedDrive' customer portal at www.bmw-connecteddrive.com with your username and password.

| Welcome to BMW ConnectedDrive                                | , Mr. Smith. > Logout                                                                                                    |               |   | Driving Pleasure |
|--------------------------------------------------------------|----------------------------------------------------------------------------------------------------|---------------|---|------------------|
|                                                              | USE E-MAIL I                                                                                                    | N YOUR BMW.   |   |                  |
|                                                              | Set up e-mail accounts and edit text blocks.                                                                                      |               |   |                  |
| > Status<br>> BMW i services                                 | In the following, you can set up the mailboxes to be accessed and create text blocks for fast<br>replies.<br>> FAQ > Guided Tours |               |   |                  |
| > Store<br>> Settings                                        |                                                                                                    |               |   |                  |
| > My Data<br>> Security settings                             | Displayed name                                                                                                    | Provider name |   |                  |
| > Set up services You have not set up an e-mail account yet. |                                                                                                    |               |   |                  |
| > E-Mail accounts<br>> Send-to-car                           | Add e-mail account ()                                                                                                    |               |   |                  |
| > battery guard                                              | General information                                                                                                    |               |   |                  |
| > Manage vehicles<br>> Manage smartphones                    | Account name*                                                                                                    |               | 0 |                  |
|                                                              | E-mail address*                                                                                                    |               | 0 |                  |
|                                                              | Displayed name*                                                                                                    |               | 0 |                  |
|                                                              | Registration data                                                                                                    |               |   |                  |
|                                                              | Username (if different from<br>e-mail address)                                                                                    |               | 0 |                  |
|                                                              | Password*                                                                                                    |               | 0 |                  |
|                                                              | E-mail provider information                                                                                                    |               |   |                  |
|                                                              | Provider selection                                                                                                    | User defined  | 0 |                  |

Under 'Settings', 'Set up services' and 'Email accounts' you can configure email accounts and text blocks to conveniently send emails while on your journey.

### **CONFIGURING BMW ONLINE APPLICATIONS.**

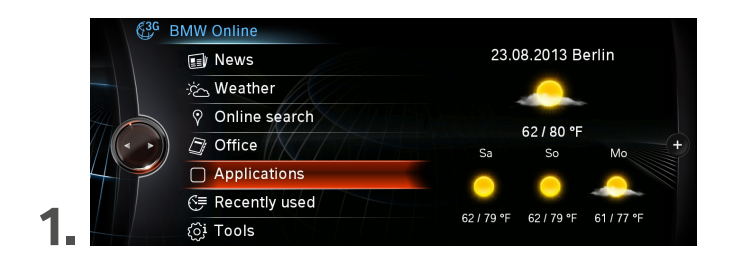

BMW Online's list of applications can be customised in the menu item 'Applications'.

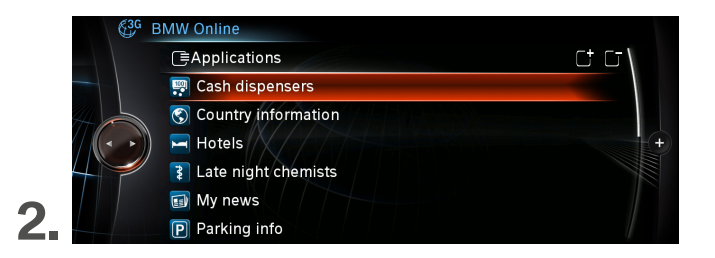

The plus and minus symbol can be used to add or remove applications in the favourites list.

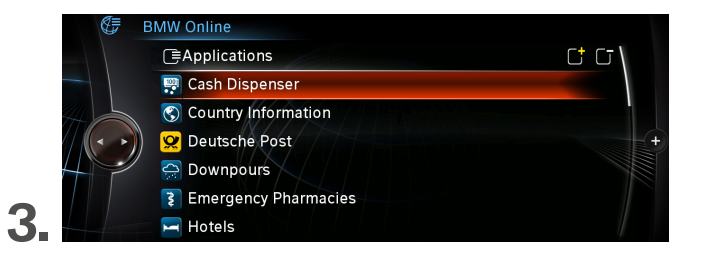

If the plus symbol appears in yellow, new applications are available.

## **CONFIGURING THE DICTATION FUNCTION.**

In order to use the dictation function in your vehicle, you will require an account with our voice-processing partner Nuance. This is included when booking the option ConnectedDrive Services (6AK) for a period of 60 days. Please proceed as follows when setting up this trial account.

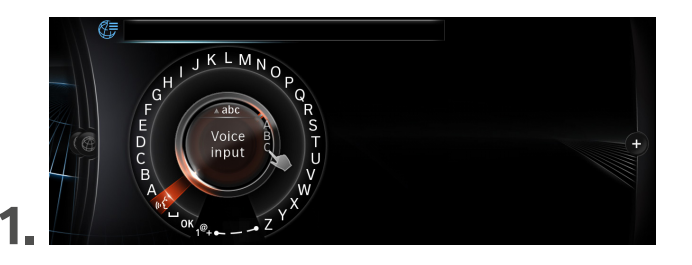

When setting up the trial account for the dictation function, go to the main menu in your vehicle and select 'ConnectedDrive', then 'BMW Online', and click either 'Online search' or 'Office'. Select the 'Voice input' symbol in one of these functions when searching or writing an email with your iDrive Controller.

You will be asked to enter an email address and to accept the privacy policy and terms and conditions in order to start the 60-day trial version of the dictation function. After entering the email address, the dictation function is immediately available. The dictation function can now be used to enter text in the Online Search, BMW Online Office and Bluetooth Office.

Click the link included in the welcome email from Nuance to continue using the dictation function after the trial version has run out. The function can then be purchased for the price of €34.95 per year.

### **CONNECTED DRIVE SERVICES – BMW ROUTES.**

#### What does BMW Routes have to offer you?

BMW Routes is a part of the option ConnectedDrive Services and provides an extensive selection of researched and editorially prepared routes in many European countries, providing information on landscape, cultural and culinary highlights. The routes can be accessed directly within the navigation bar under 'Saved journeys' or from BMW Online in the application 'Routes'. Routes with several stops can also be created individually on the Internet portal under bmw-routes.com. Your own individual routes can also be personalised by uploading pictures or by entering descriptions.

#### Requirements for use:

- Ordering of option ConnectedDrive Services (6AK)

### TRANSFERRING BMW ROUTES.

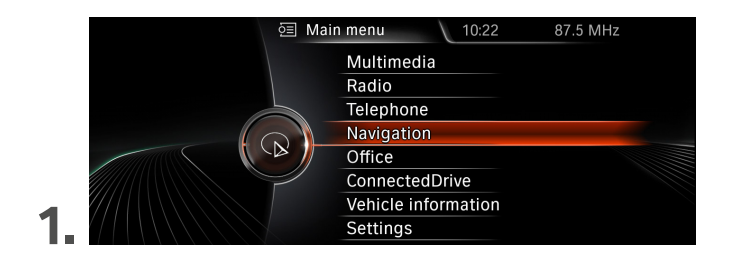

 Navigation
 12:00

 Destination input
 Import trips

 Address book
 BMW Routes

 Recent destinations
 My trips

 Points of interest
 Map

 ✓ Saved trips
 Route details

Select 'Navigation' in the main menu.

In the map view press the iDrive Controller to the left twice and select 'Saved trips'.

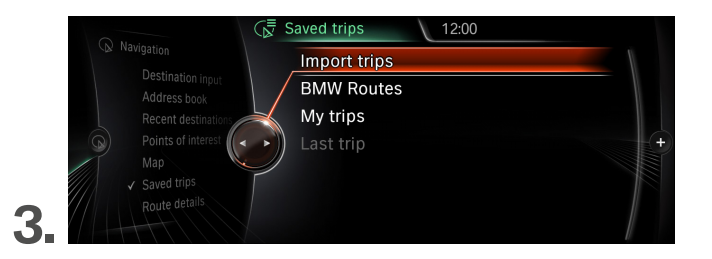

Navigation

 Destination input
 Address book

 Recent destination

 Points of interest

 Map

 Saved trips
 Route details

 Route details

Select 'Import trips'.

Confirm 'BMW Online'.

### TRANSFERRING BMW ROUTES.

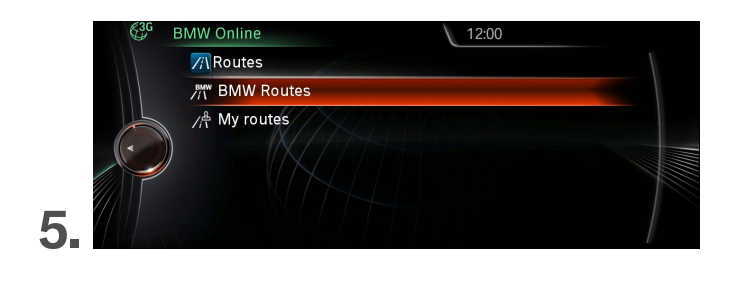

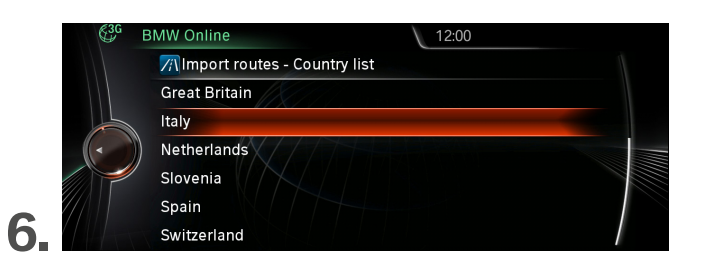

'BMW Routes' can now be selected.

Here you will find routes through different countries that you can import into your vehicle.

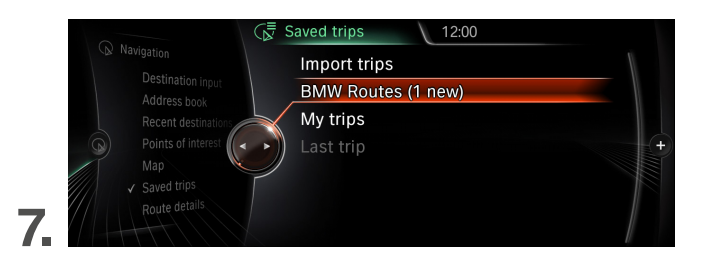

The routes you imported can then be accessed from 'BMW Routes'.

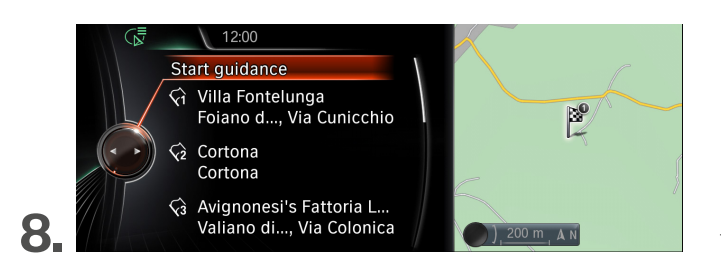

The route is started with 'Start guidance'.

### TRANSFER USING BMW ONLINE.

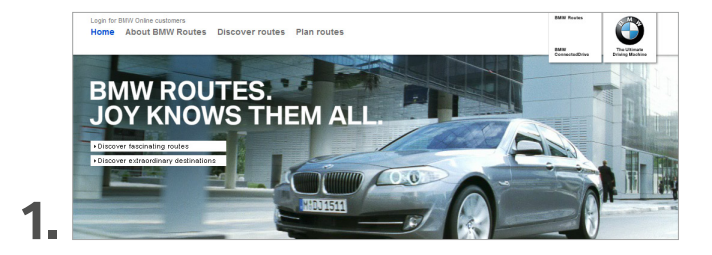

Plan the route you wish using the BMW route portal on the Internet. www.bmw-routes.com

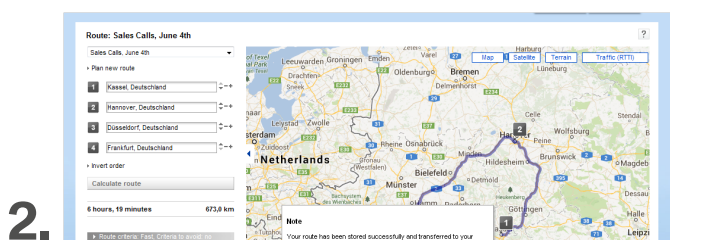

Select 'Save and transfer to vehicle' and log in using your username and password to send the route to the vehicle.

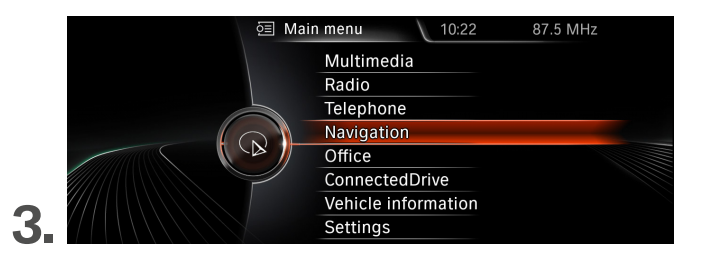

Now select 'Navigation' in your vehicle's main menu.

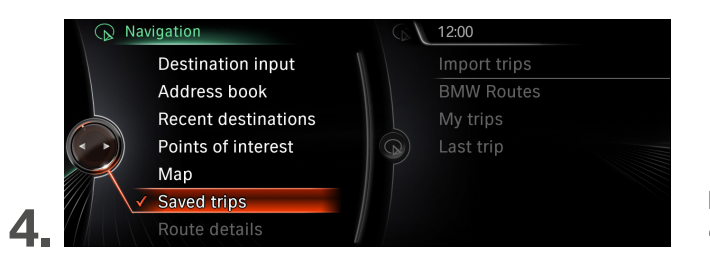

In the map view press the iDrive Controller to the left twice and select 'Saved trips'.

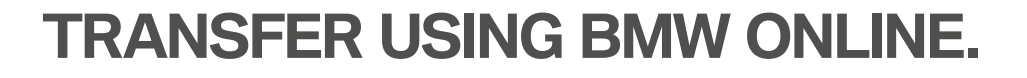

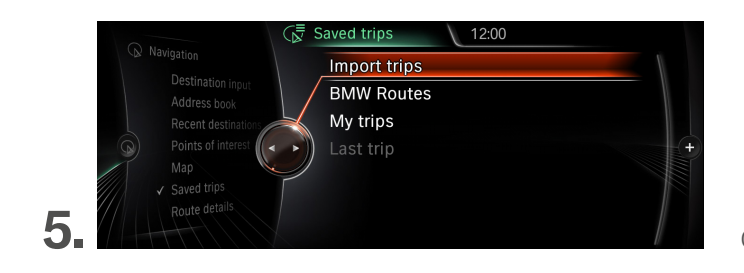

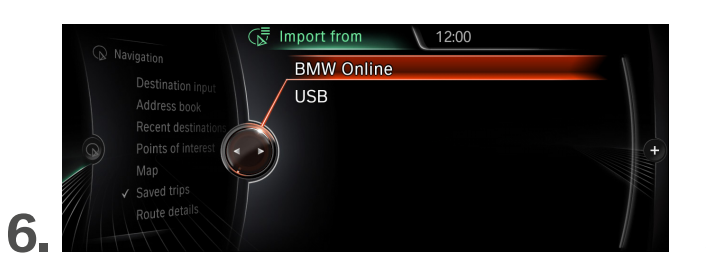

Confirm 'Import trips'.

Select 'BMW Online'.

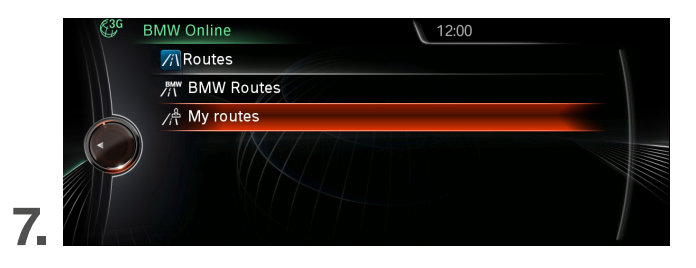

The journeys you created in the route portal can be accessed from 'My routes'.

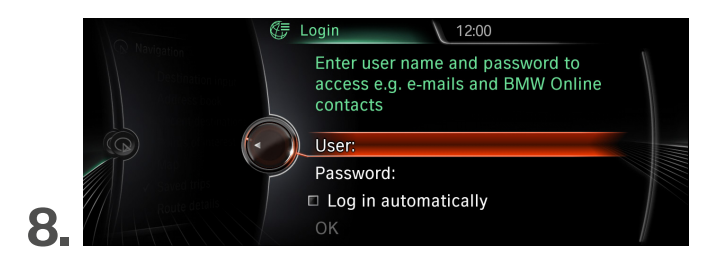

Enter your username and password to gain access.

### TRANSFER USING BMW ONLINE.

12:00 BMW Online Transfer routes - My routes Sales Calls, June 4th Sales Calls, May 28th Berlin Fashion Week BMW International Open 9. Select and import route. 12:00 Saved trips Import trips **BMW Routes** My trips (1 new) Last trip 10 The route can be accessed from 'My trips'. Trip Sales Calls, June 4th Friedrich-Ebert-Strasse Start guidance √1 Kassel, Deutschland Kassel, Deutschland 100 L √₂ Hannover, Deutschland Imshäher AL Hannover, Deutschland √3 Düsseldorf, Deutschlan... Düsseldorf, Deutschlan... ) 200 m A N The route is started with 'Start guidance'.

### TRANSFER USING USB STICK.

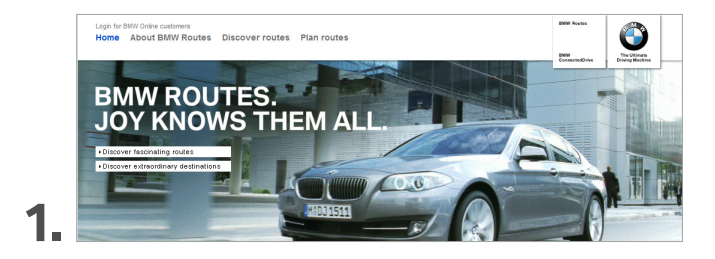

Plan the route you wish using the BMW route portal on the Internet. www.bmw-routes.com

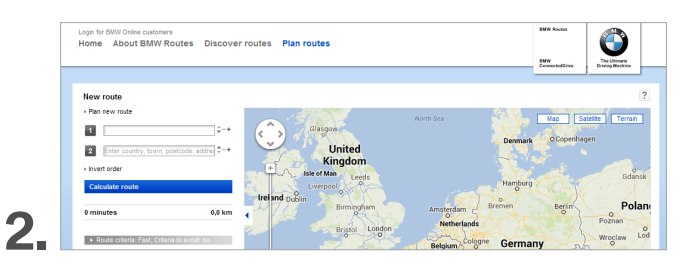

Save your route to a USB stick by selecting 'Save to USB stick'.

### **3.** Connect the USB stick to your BMW.

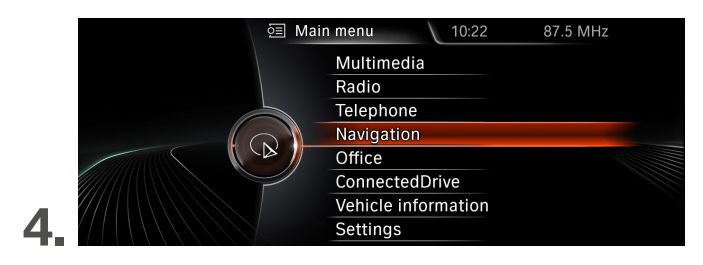

Then select 'Navigation' in the main menu.

### TRANSFER USING USB STICK.

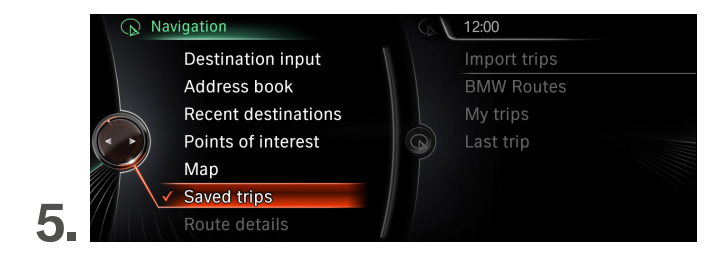

In the map view press the iDrive Controller to the left twice and select 'Saved trips'.

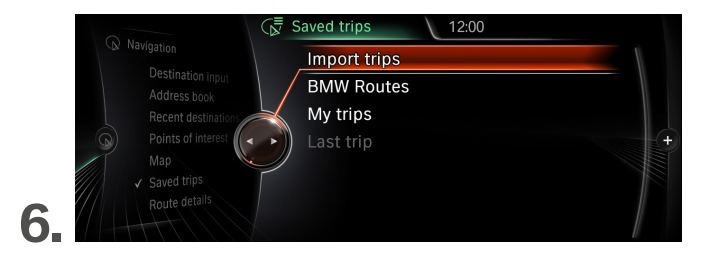

Confirm 'Import trips'.

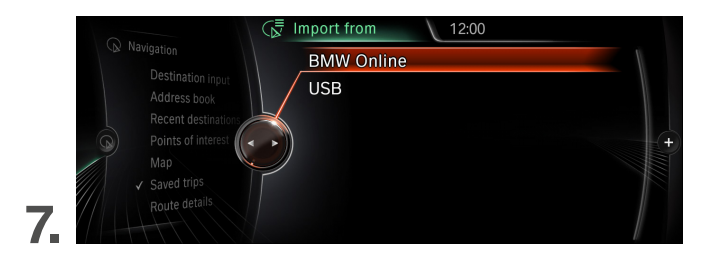

Select 'USB'.

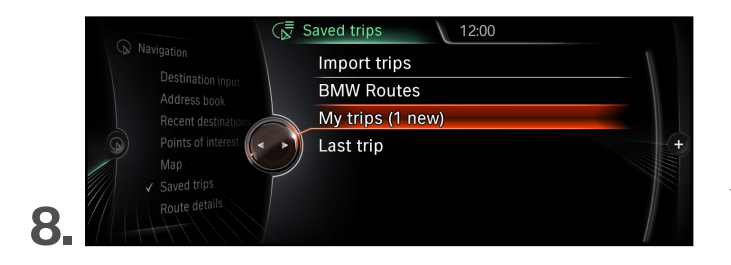

The route will now be imported and can be accessed from 'My trips'.

### TRANSFER USING USB STICK.

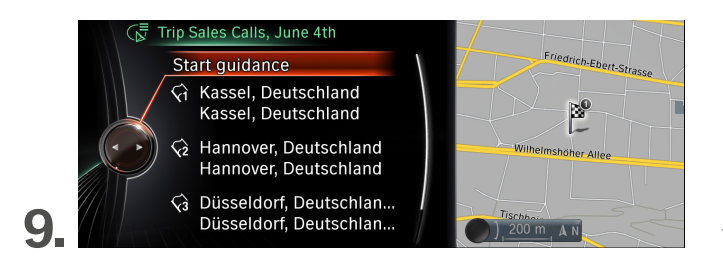

The route is started with 'Start guidance'.

### **CONNECTED DRIVE SERVICES – BMW APPS.**

#### What does the function BMW Apps have to offer you?

BMW Apps is a part of the option ConnectedDrive Services and enables the convenient use of smartphone apps in your vehicle. You use the Internet connection from your own smartphone, which needs to be connected to the vehicle via USB cable or Snap-In Adapter. Flexible use of the BMW Connected App, which was developed by BMW, and several third-party apps can then be used in your BMW. They are displayed in the typical BMW interface and can be operated using the iDrive Controller. When the BMW Connected App is in handheld mode (when the app is not connected with your BMW), you will find an overview of all currently compatible third-party apps (such as AUPEO!, Deezer, etc.) under > Info > BMW Apps ready.

#### Requirements for use:

- Ordering of option ConnectedDrive Services (6AK)

### USE OF BMW APPS IN THE VEHICLE.

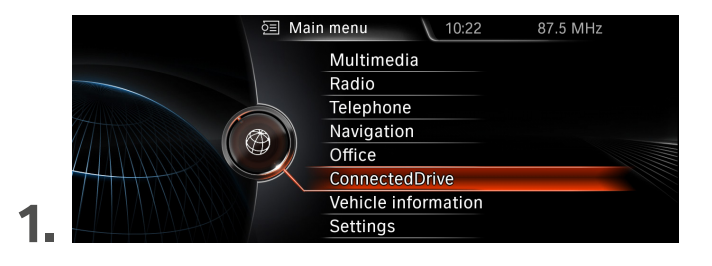

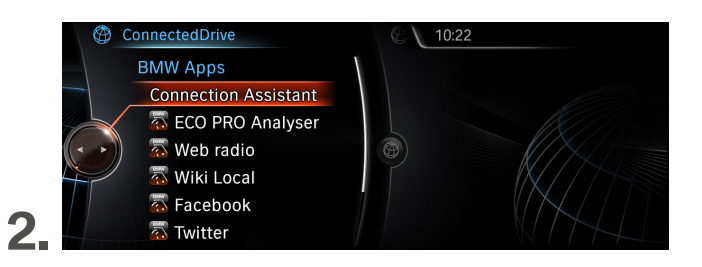

Select 'ConnectedDrive' in the main menu.

Scroll to BMW Apps.

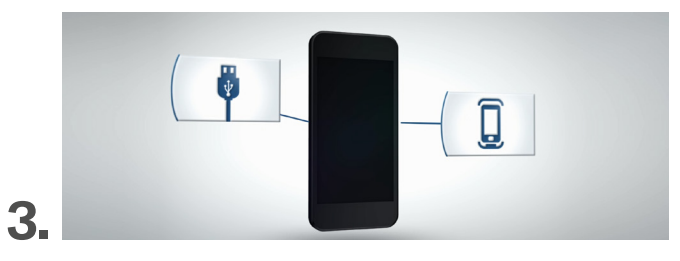

In order to use the compatible app, connect the smartphone to your vehicle with a USB cable or Snap-In Adapter and start the app on the smartphone (not necessary with Android).

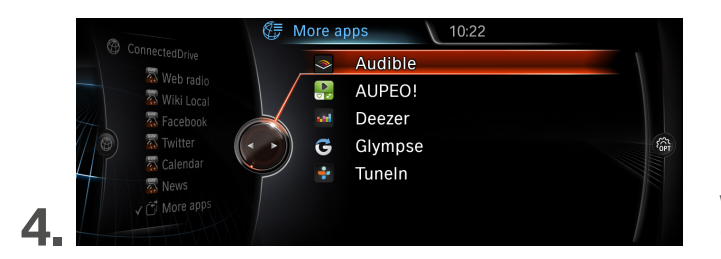

It is possible to switch between various apps which are compatible with your BMW, i.e. 'BMW Apps ready', using the menu item 'More apps'.

### THE BMW CONNECTED APP – HANDHELD MODE.

| Terek |                                            |      |
|-------|--------------------------------------------|------|
|       | Information                                |      |
| 1     | BMW Apps ready<br>Other compatible apps    | >    |
| Ð     | Feedback<br>Criticism and requests         | >    |
|       | FAQ<br>Answers to product FAQs             | >    |
| 1     | Self-diagnosis<br>Check communication with | >    |
| E     | Information<br>About BMW Connected         | >    |
| B     | T&Cs<br>License terms & conditions         | >    |
|       | Data privacy<br>Data privacy statement     | >    |
|       |                                            | 1111 |
| £     | ì                                          | - E  |

Apps installed
Audible (AppSwitcher ready)
Category: Bocks
AUPEO! Personal Radio

😜 Tuneln Radio (AppSwitcher

Selected App Store

In order to find out which third-party apps can be used in your BMW, go to 'BMW Apps ready' when the BMW Connected app is in handheld mode (when the BMW is not connected to the smartphone).

Here an overview is available of the already installed and additionally available 'BMW Apps ready' applications.

Please note: Not all functions are available for Android devices. However, the range is continually being expanded.

BMW ConnectedDrive

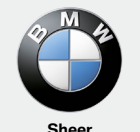

Sheer Driving Pleasure

www.bmw.com/ connecteddrive